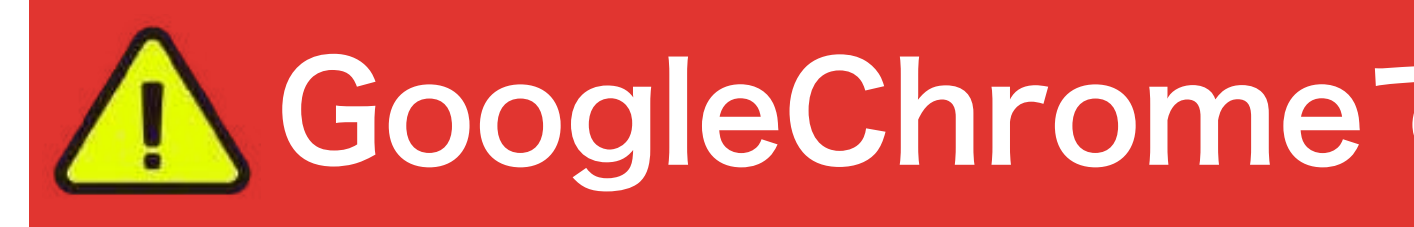

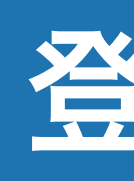

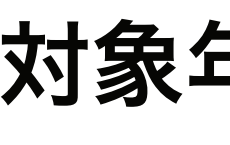

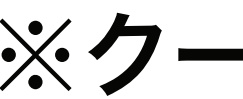

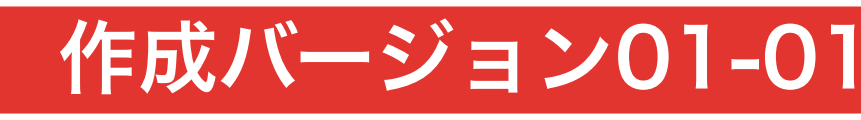

## <u> A</u> GoogleChromeで、登録をしてください

クレジットカードを使用する際は、会社に電話して be を 海外決済とEコマースの決済を今後許可してください ということを伝えてください

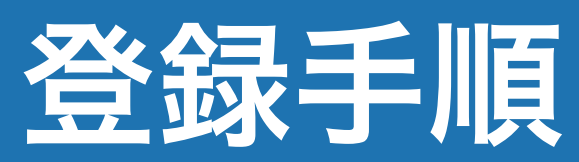

対象年齢18歳以上

※クーリングオフ期間は7日間です

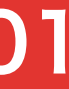

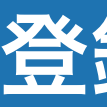

C

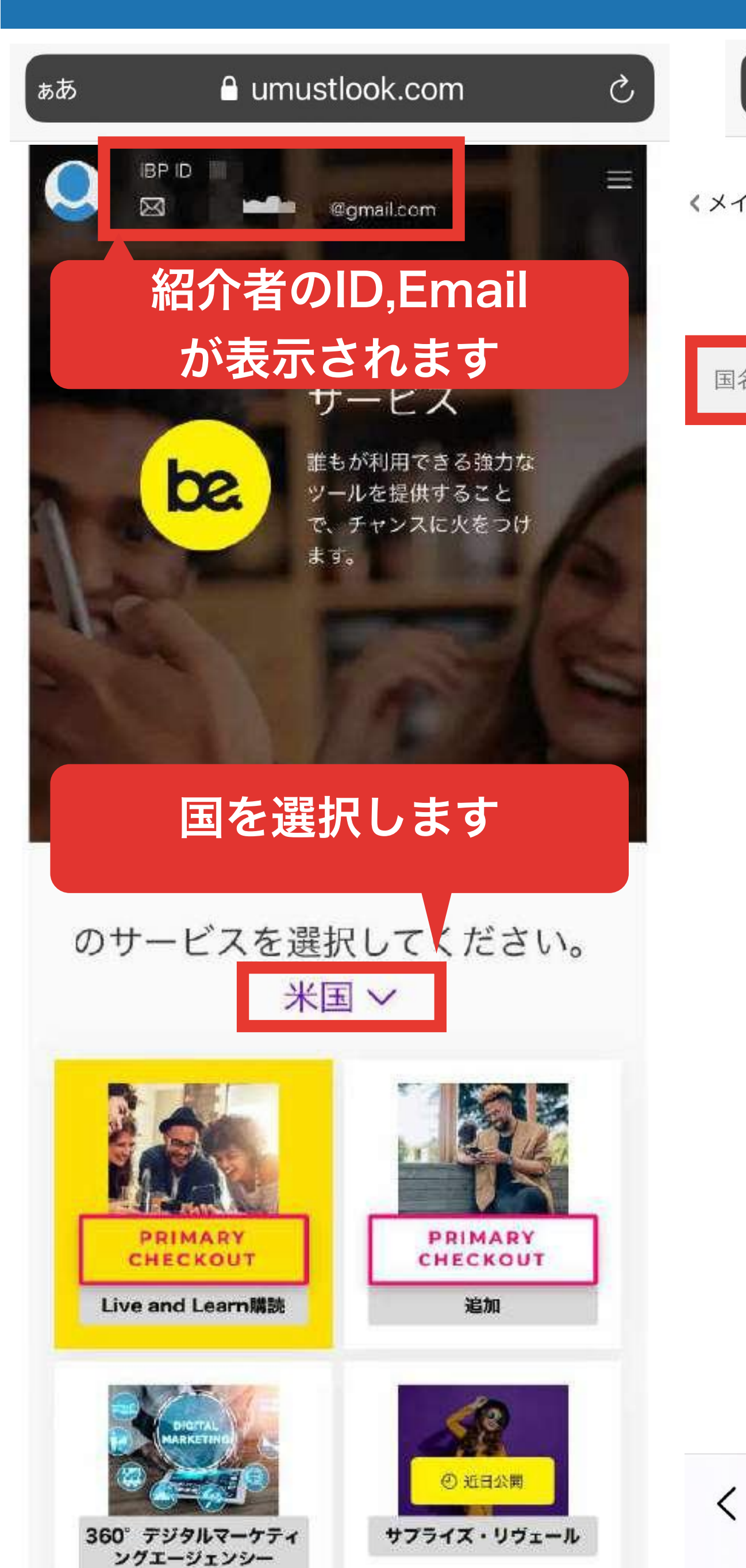

| ぁあ       | a umustlook.com     | ı ( |
|----------|---------------------|-----|
|          |                     |     |
| ンメーユーに戻る |                     |     |
|          | 国名                  |     |
| 名        |                     |     |
|          | アンドラ                |     |
|          | アラブ首長国連邦            |     |
|          | Antigua and Barbuda |     |
|          | アングィラ               |     |
|          | アルバニア               |     |
|          | アルメニア               |     |
|          | アンゴラ                |     |
|          | 南極大陸                |     |
|          | アルゼンチン              |     |
|          | アメリカ領サモア            |     |
|          | オーストリア              |     |
|          | オーストラリア             |     |
|          | アルバ                 |     |
|          | オーランド               |     |
|          | アゼルバイジャン            |     |
| ;        | ボスニア・ヘルツェゴビス        | ÷   |
|          | バルバドス               |     |
|          | バングラデシュ             |     |
|          | ベルギー                |     |
|          | Burkina Faso        |     |
|          | ブルガリア               |     |
| >        | Û                   | Ш   |

## 登録手順 ①

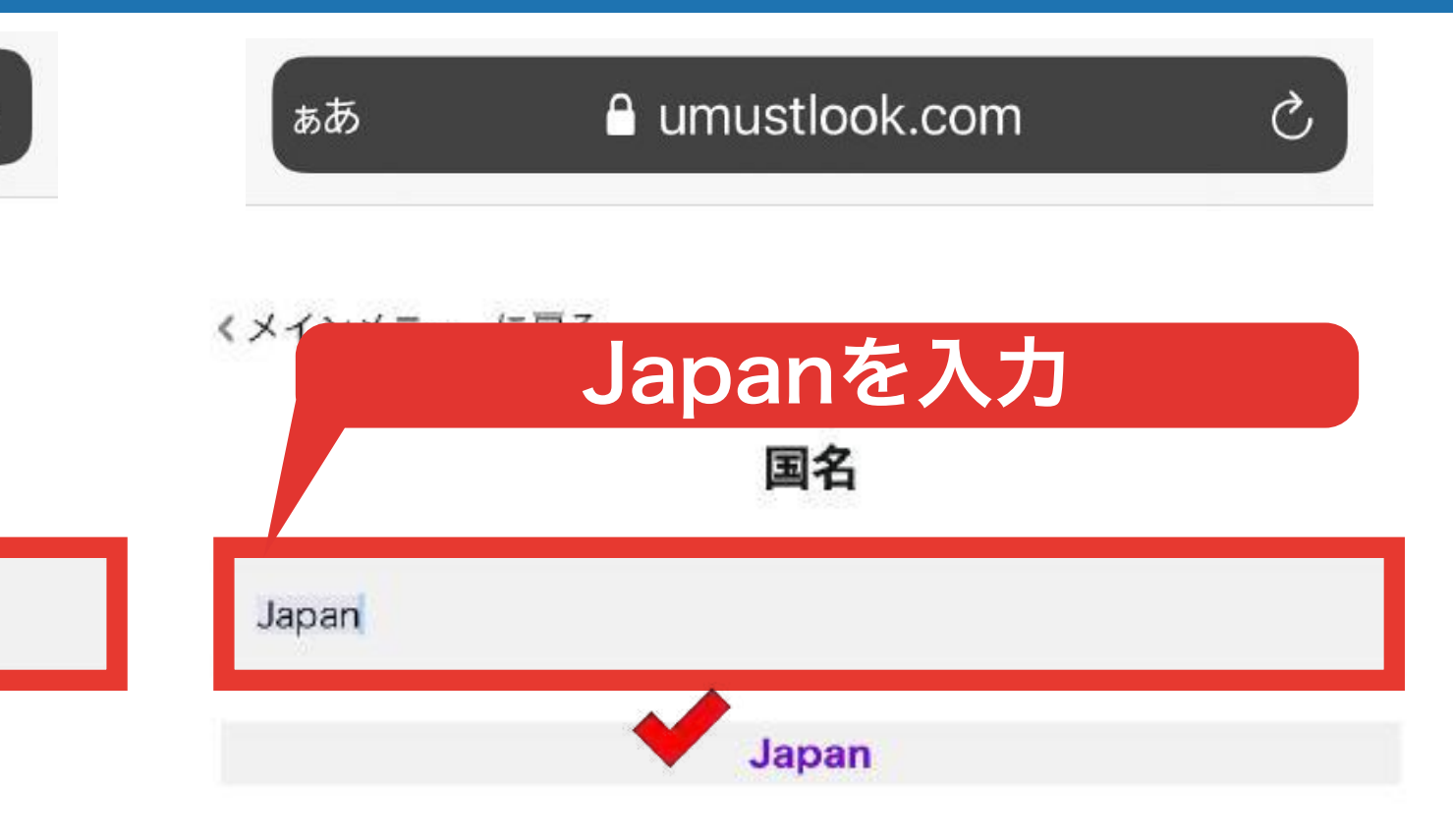

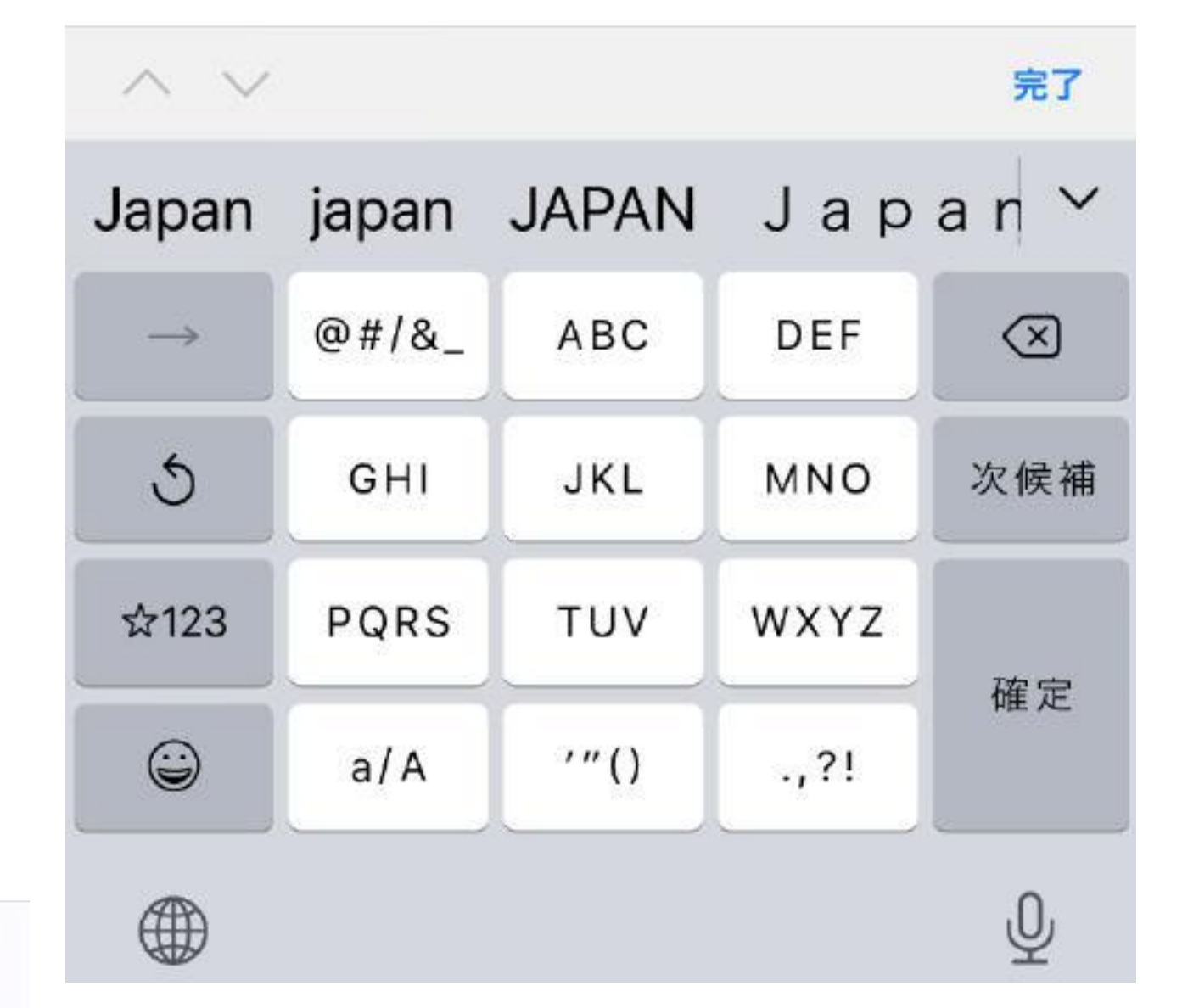

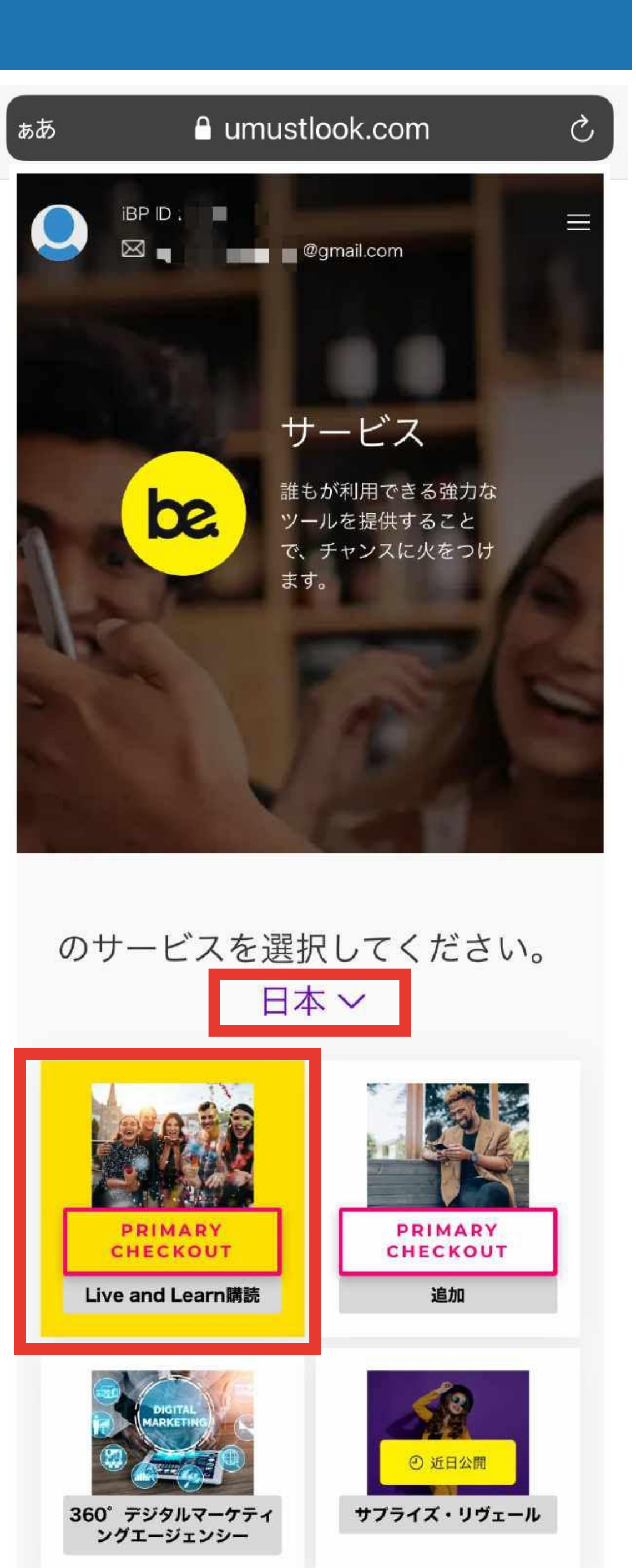

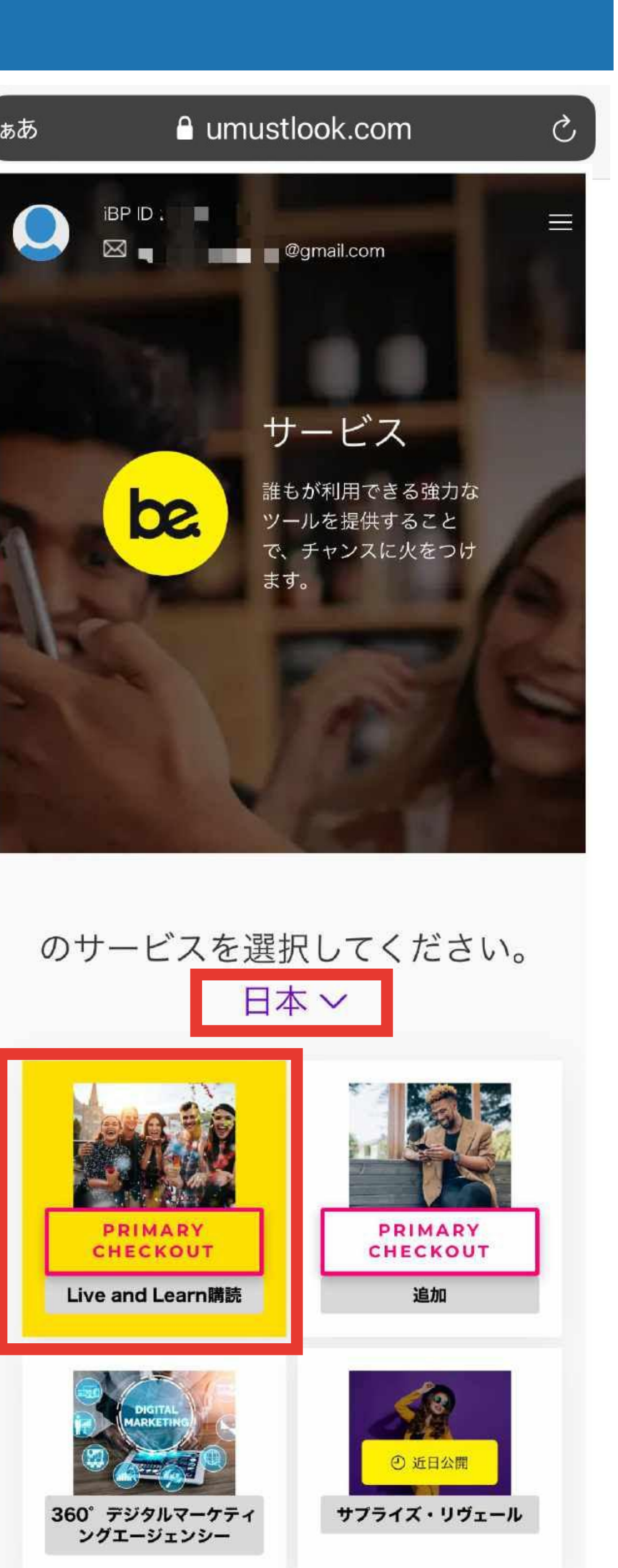

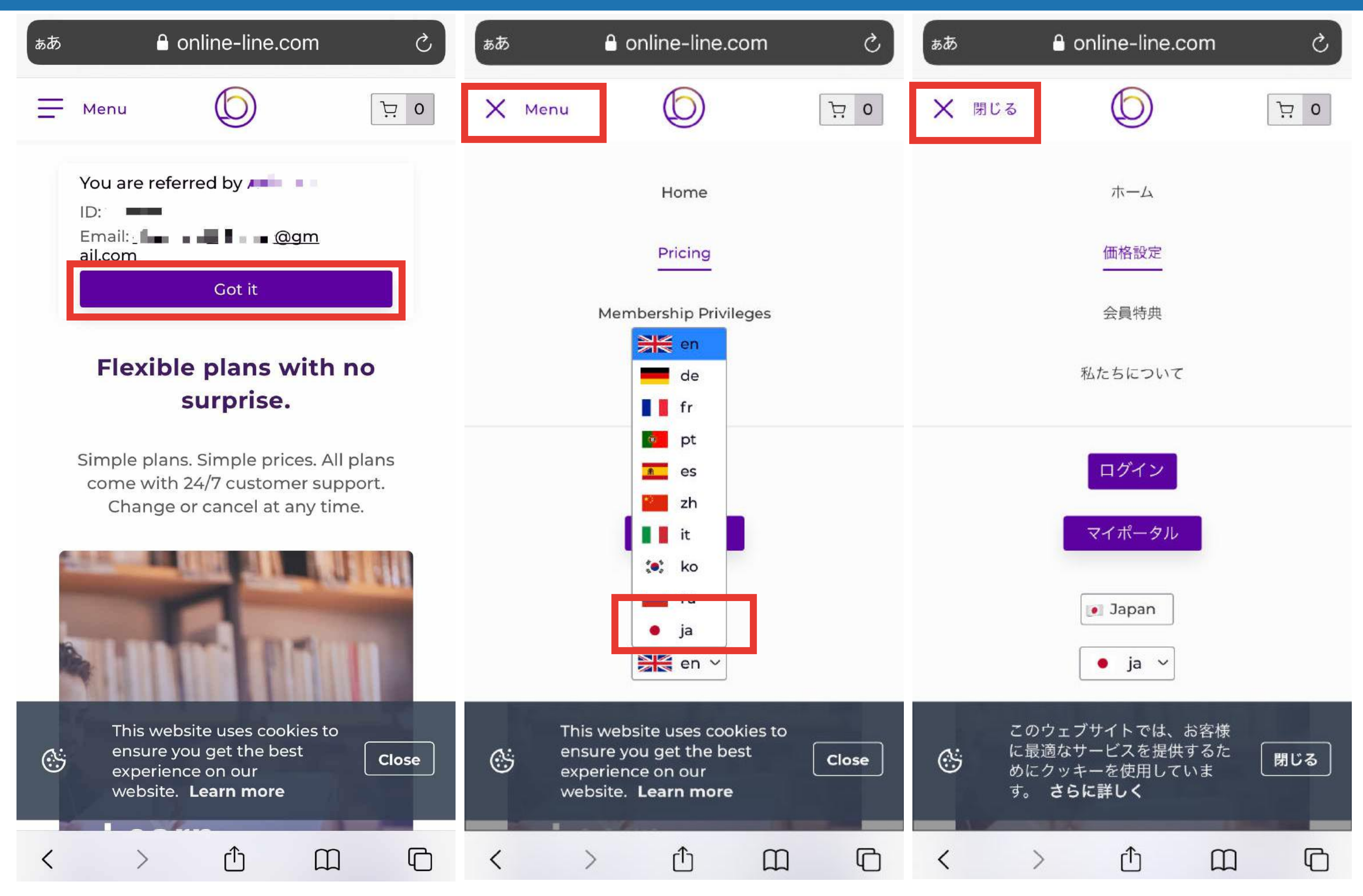

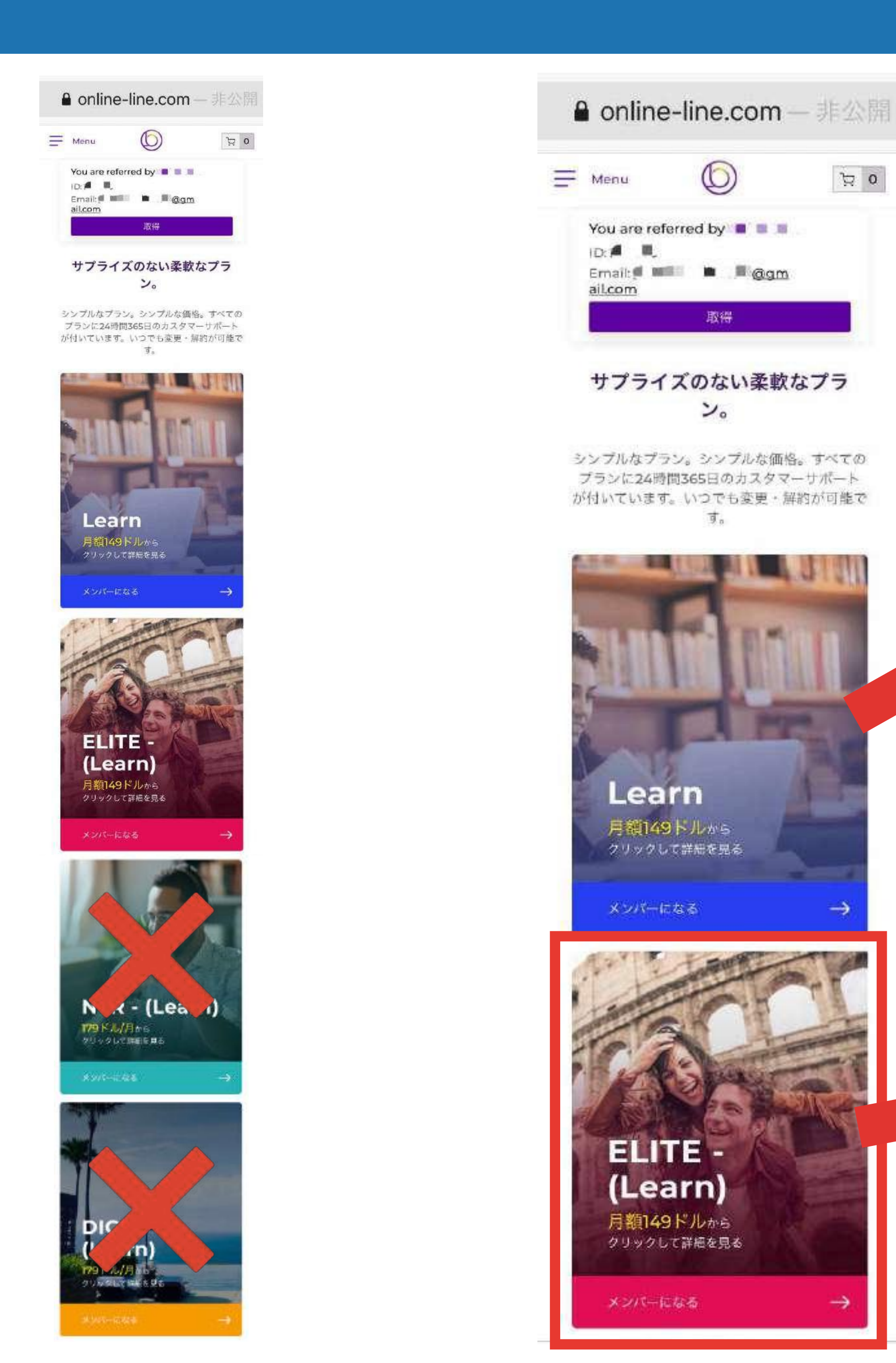

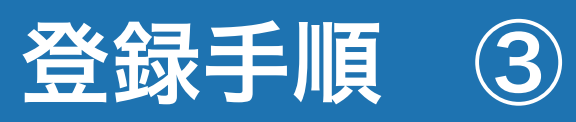

# アプリ4つ使用可能 **GOLD PRIME** \$179 per month Entry price \$1399 Become a Ë member

## アプリ4つ使用可能 約1100万円分使用可能な特典付

🍰 PRIME

per month \$179 Entry price \$1899

Ä

Become a member

RECOMMENDED 推奨コース

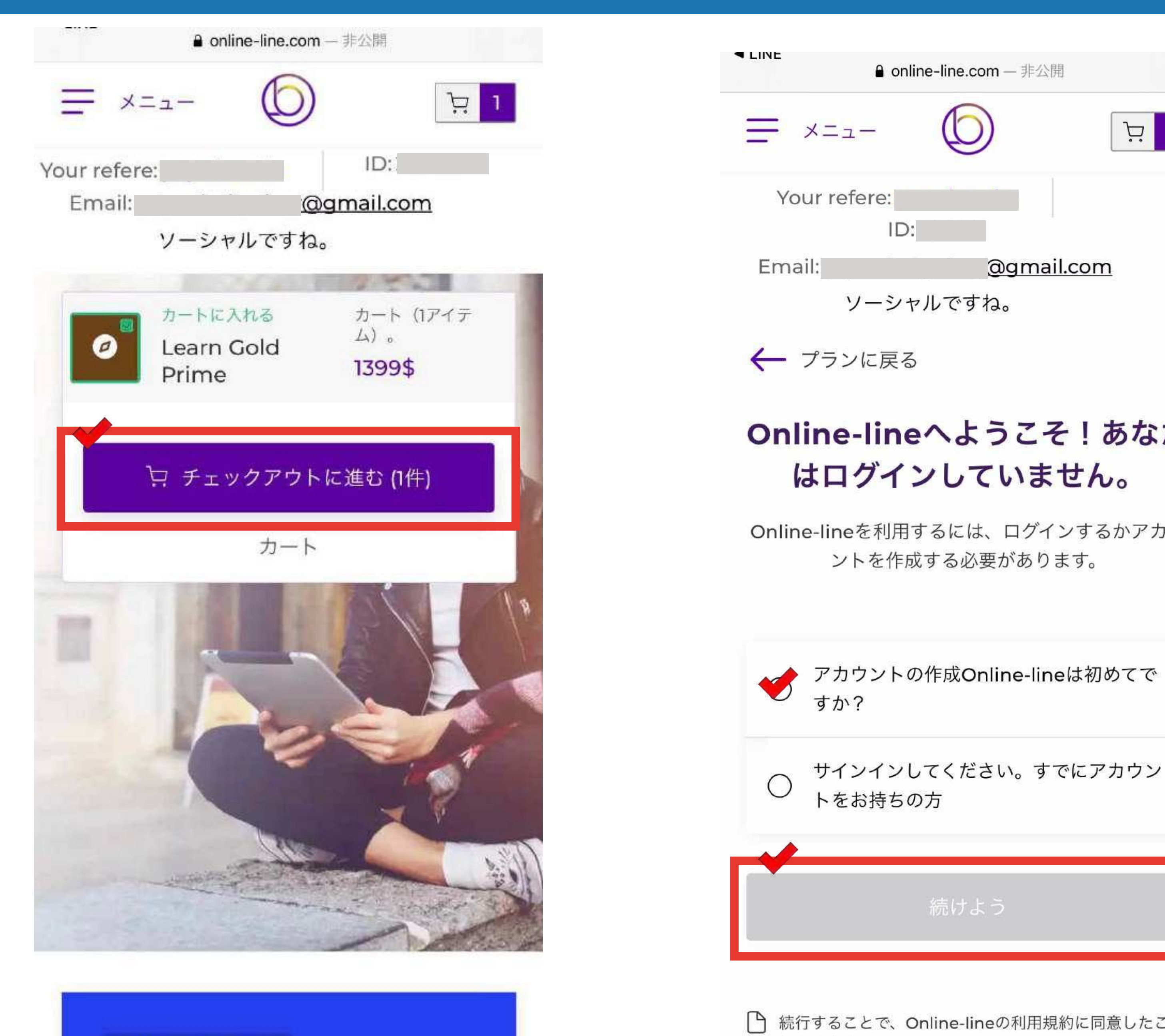

BRONZE

になります。 利用規約およびプラ

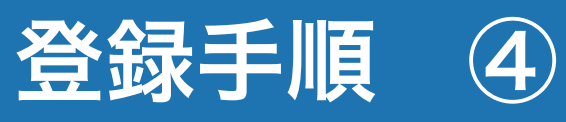

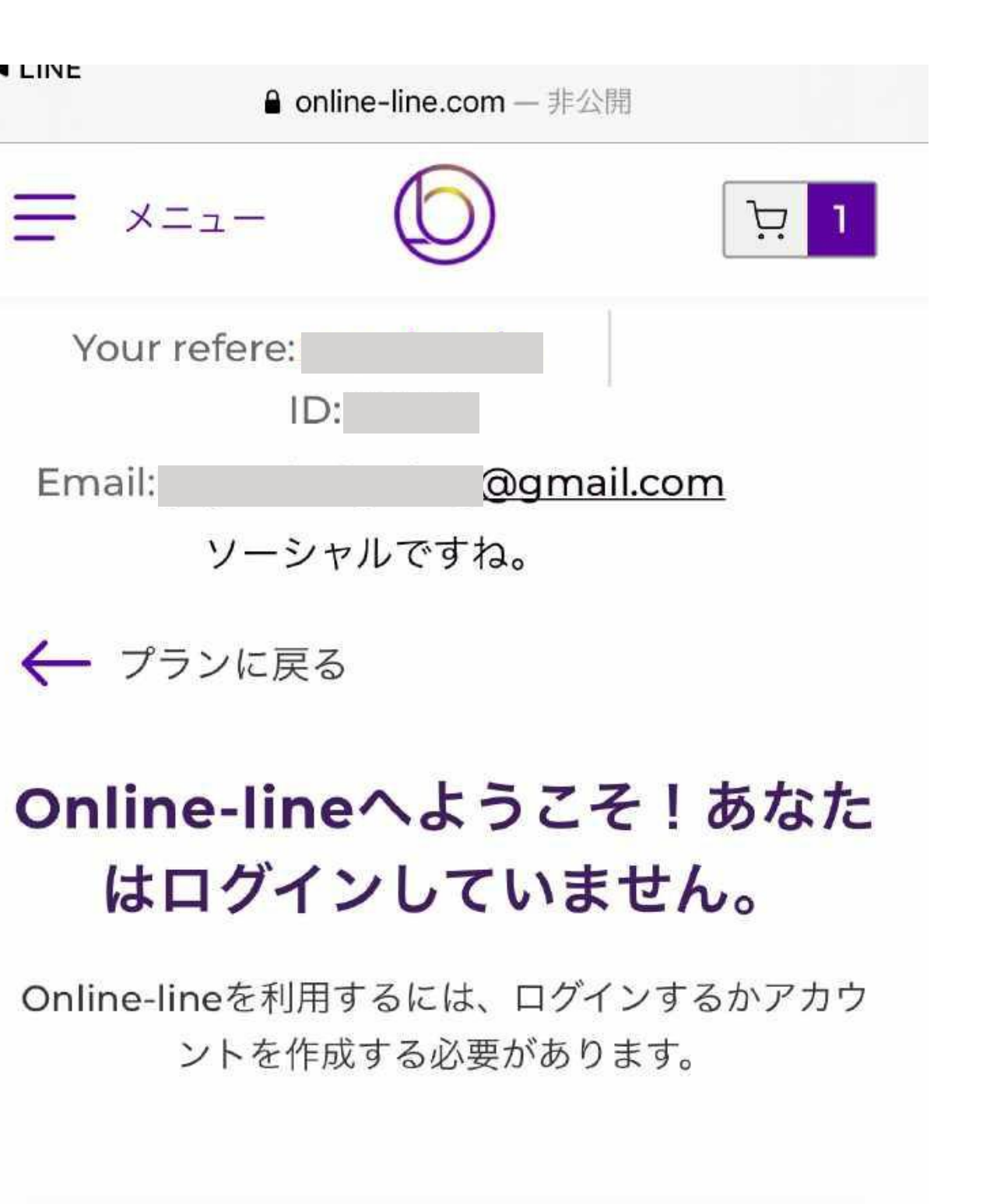

サインインしてください。すでにアカウン

┣ 続行することで、Online-lineの利用規約に同意したこと

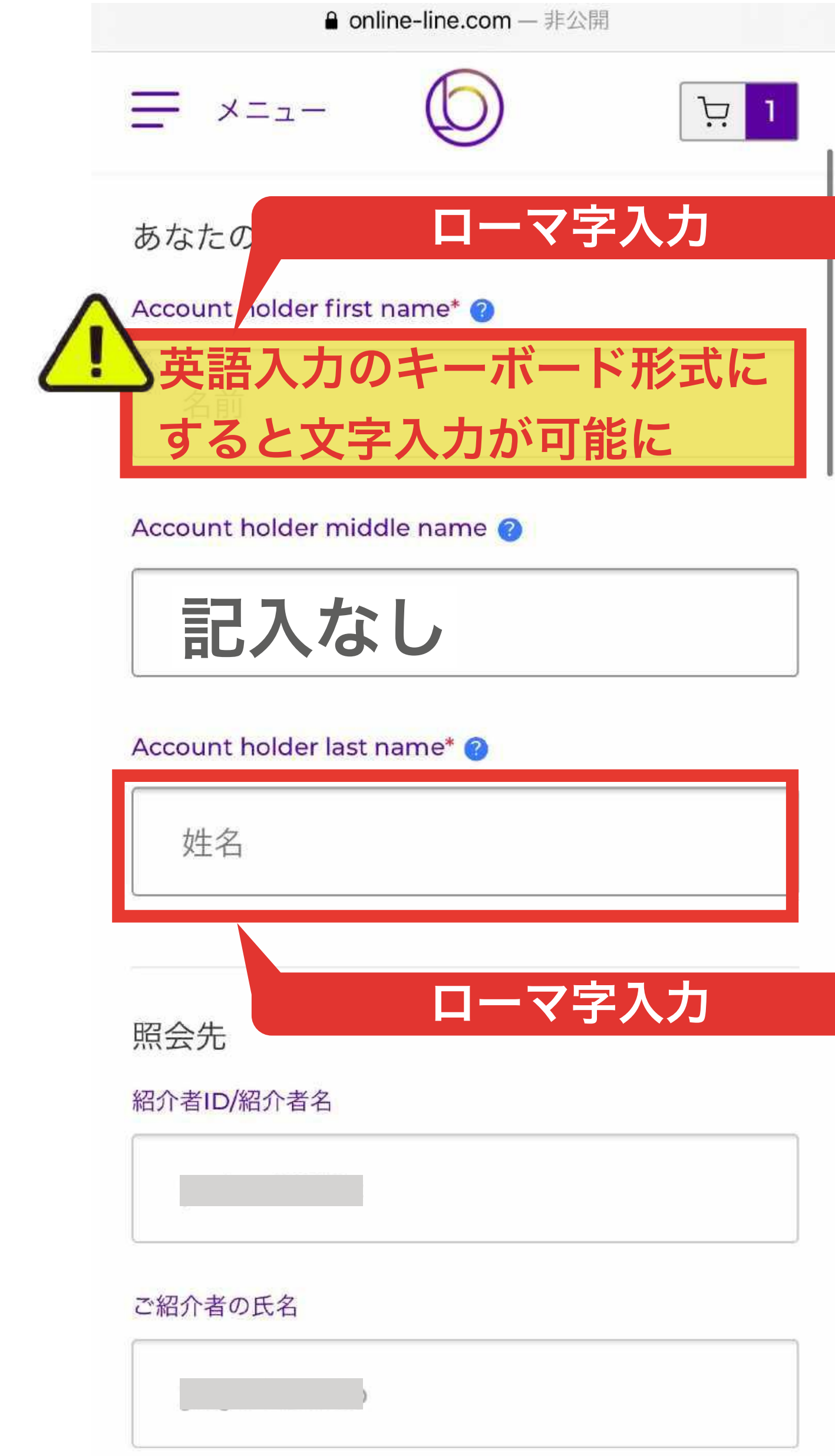

![](_page_4_Picture_11.jpeg)

![](_page_5_Picture_0.jpeg)

| 읍 online-line.com — 非公開                                                    | a online-                |
|----------------------------------------------------------------------------|--------------------------|
|                                                                            | <u></u>                  |
|                                                                            | ユーザー名とパスワ                |
| 個人情報について                                                                   | ユーザー名の作成                 |
| 国名<br>あなたの国 <b>Japan</b> ~                                                 | あなたのユーザ-<br>2文字以         |
| Eメール                                                                       | パスワード*の入力                |
| 電子メール                                                                      | パスワードの作成                 |
| 電話                                                                         | 3つの連続した文字また              |
| 90 • • •                                                                   | ● 個人情報 <u>保護方金</u> た。    |
| 言語                                                                         | GDPRポリシーを                |
| <b>English</b> ~                                                           | Teo                      |
| 誕生日*の日付                                                                    | ●私は、 <u>利用</u> 規約を<br>た。 |
| dd/mm/yyyy                                                                 | <b>返</b> <u>金方針</u> を読み、 |
|                                                                            |                          |
| ユーザー名とパスワードの作成<br><sup>ユーザー名の作成</sup> ———————————————————————————————————— |                          |

![](_page_5_Figure_3.jpeg)

![](_page_6_Picture_0.jpeg)

![](_page_6_Picture_1.jpeg)

Code is sent to: +81

![](_page_6_Picture_3.jpeg)

Please enter the code that

SMSが届くので確認

Didn't receive code?Request again

Verify

Verification Success

Thank you for your support, we have successfully verified your mobile number.

![](_page_6_Picture_10.jpeg)

![](_page_6_Picture_11.jpeg)

## 6 登録手順

● online-line.com - 非公開

![](_page_6_Picture_14.jpeg)

![](_page_6_Picture_15.jpeg)

![](_page_6_Picture_16.jpeg)

![](_page_6_Picture_17.jpeg)

![](_page_6_Picture_18.jpeg)

![](_page_7_Picture_1.jpeg)

![](_page_7_Picture_2.jpeg)

| online-line.com | ● online-line.com — 非公開 |           |
|-----------------|-------------------------|-----------|
|                 | $\equiv \times = = 0$   | ۲.<br>۲   |
|                 | 請求先住所                   | ☑ 編集      |
| コーマ字(住所)        |                         | デフォルト     |
|                 |                         |           |
|                 | + アドレスの追加               |           |
|                 | 支払方法                    | <u>変更</u> |
| J               | + 支払い方法の追加              |           |
| E入力してください。      | あなたのクーポン<br>クーポンの入力     |           |
| 保存              |                         | C         |

![](_page_8_Picture_0.jpeg)

![](_page_8_Picture_1.jpeg)

![](_page_8_Picture_2.jpeg)

![](_page_9_Picture_1.jpeg)

![](_page_9_Picture_4.jpeg)

## ● online-line.com ぁあ Ð Please click here, to scroll IV REFUND AND CANCELLATION POLICY (read the entire document before signing) services as purchased by you. Thanks for shopping on our website. We appreciate that you like to buy the services and products that we provide. We also want to make e. Subscription Active: Kindly note that your sure you have a rewarding experience while exploring, evaluating, and purchasing our services and products. subscription is active.

As with any shopping experience, there are Terms of Use and Privacy Policy that apply to transactions on our website. We will be as brief as our attorneys will allow. The main thing to remember is that by placing an order or making a purchase on our website, you agree to the terms set forth below and our Terms of Use and Privacy Policy which are available on our website for your review and acceptance before making a purchase.

These terms are divided into two sections; a STANDARD TERMS that apply to all customers irrespective of their legal residence. h. **REGION-SPECIFIC TERMS** that are applicable to the customers who have legal residence in that specific Region

As far as permitted by the applicable laws, the STANDARD TERMS shall supersede the REGION-SPECIFIC TERMS

- A. STANDARD TERMS:
- a. Refund: If you did not like the product or service: purchased from our website, you could claim a refund as per the applicable terms. We offer 7 calendar days no question asked refund irrespective of whether applicable law mandates us to provide a refund or not. That means a customer can ask for the purchase fee to be refunded within 7 calendar days starting from the date of purchase without providing any justification or answering any questions from our team. If you want to request for a refund, please contact as on refund@livesupportnow.com
- b. Month-to-Month Subscriptions: Please note that we do not offer refunds of payments made on a monthly subscription plan. To avoid being charged a subscription fee for the next billing, you must cancel your subscription before the monthly renewal date. Additionally, your subscription will continue a monthto-month basis unless and until you cancel, or the subscription is suspended or d cancel your subscription, the effective at the end of the curr
- will continue to have access to remainder of that period, but § refund.

c. E-Wallet and Gift-Wallet: Please note that any payment made from E-Wallet or Gift-Wallet toward on our website. Your failure to contact us within the 7 calendar days as provided above shall be deemed as confirmed and satisfactory delivery of the product and

- subscription day shall begin from the moment your
- f. Claims and Dispute: If we inform you that we have received a claim, chargeback or other dispute concerning one of your transactions, then you shall promptly deliver any helpful information we request to confirm that you fulfilled the transaction per the agreement with us (including but not limited to Terms of Use). If you fail to comply with the prior sentence or was smable to comply with the agreement or these policies, or if the claim chargeback or dispute is not caused by (i) our failure to make your order available as it was received by us or (ii) credit card fraud, then you shall promptly reimburse us for the amount of the customer purchase (including the purchase price and any taxes) and all associated credit card association, bank or other payment processing, re-presentment and penalty fees associated with the original purchase and any chargeback or refund, litigation and arbitration fees in each case to the extent paid or payable by us.
- g. Digital Nature of Services: Please keep in mind that most of our services are digital (e-services). Therefore, there is no physical delivery or return policy in place at the moment
- h. This Refand and Cancellation Policy forms an integral part of our Terms of Use.
- Additional Charge: We will not be responsible for any additional charge levied by the Banks, Payment Processor or a third party while processing a cancellation or refund request. Such charges shall be the responsibility of the Customers. Therefore, we WON'T retund such charges.

j. KYC and AML Mandate: All the Customers and Users of our platform may be required to complete a during or after eegistering or website. The KYC and AML is

itt, and no Customer or User

a refund merely because they the KYC and AML

and AML vendor is compliant

with local data protection and privacy regulations. If you do not want to go through KYC and AML. compliance, you shall not purchase any product or

キャンセル

![](_page_9_Picture_31.jpeg)

х

![](_page_9_Picture_32.jpeg)

•

ぁあ

## ぁあ

## a online-line.com

![](_page_10_Picture_3.jpeg)

Ç

|                                                                                                    | Please click here                                                                                                    | e, to scroll                                                                   |
|----------------------------------------------------------------------------------------------------|----------------------------------------------------------------------------------------------------|--------------------------------------------------------------------------------|
| Laam God Prime 1<br>Learn Gold Prime:<br>- FEM, DIGI, OK, NTR and WS Gre<br>- Get 200+ classes across 15 categor<br>- Get 4+ premium classes (Language<br>- New classes added every month<br>- NTR, FEM, WS, and DIGI Apps<br>- Ready-to-go questionnaires                                                                                                    | oer zi, 2021 \$1989 22/11/2021<br>owth Academy<br>ses (Language: English)<br>r: Multilingual)                                                                                                    | 5379                                                                           |
| <ul> <li>PDF workbooks for every class</li> <li>Assignments &amp; assessments</li> <li>Certificate of Completion</li> <li>Gamification: Collect points, Badge</li> <li>Watch on Desktop, Phone, or TV</li> <li>Learning paths</li> <li>Community Social App</li> <li>Instructor-led training</li> <li>Live Calls with authors and instruct</li> <li>I consent to monthly, quarterly or ye read and accepted the above Refined wither the authors</li> </ul> | es, Mowe-up levels, Be featured high on the leader boars<br>tors, Monday – Friday via video conference<br>arly recurring billing as applicable with the specific pac<br>and Cancellation Policy, and Terms of Use as provided                 | f<br>kage. I consent that I have<br>on the website before                      |
| Laiso understand that Lam waiving it<br>details in my email, except as per the<br>damages and compensation if Life for<br>Signing this, Lacknowledge the char<br>agree to bonour and abide by the terr                                                                                                    | ny right to dispute this charge with my bank after receiver applicable Refund and Cancellation Policy. I consent the or a fraudulent chargeback.<br>ges described herein and assume full responsibility for the of payment.<br><b>TATABAB</b> | ing the products services<br>but the merchant can claim<br>he said charges and |
| SIGN HERE                                                                                                    | 2/2 >                                                                                                    |                                                                                |
|                                                                                                    | キャンセル                                                                                                    |                                                                                |
|                                                                                                    |                                                                                                    |                                                                                |

![](_page_10_Picture_5.jpeg)

| online-line.com                                                                                                    | S                                           |
|----------------------------------------------------------------------------------------------------|---------------------------------------------|
|                                                                                                    | ×                                           |
| Please click here, to so                                                                                                    | roll                                        |
| Gen 23, 2025 \$1859 22/11/2021 \$179                                                                                                    |                                             |
| Geowth Academy<br>porses (Language: English)<br>age: Multilingual)<br>a                                                                                                    |                                             |
| dges, Move-up levels, the featured high on the leader board                                                                                                    |                                             |
| vention, Monday – Priday via video conference<br>yearly recurring billing as applicable with the specific package. I consent t<br>nd and Cancellation Policy, and Terros of Use as provided on the website b<br>or my right to dispute this charge with my bank after receiving the products<br>the applicable Refund and Cancellation Policy. I consent that the merchant<br>is for a fraudulent chargeback. | hat Thave<br>efore<br>services<br>can chaim |
| sarges described herein and assume full responsibility for the said charges a<br>terms of payment.                                                                                                    | md:                                         |
|                                                                                                    |                                             |
| < 2/2 >                                                                                                    |                                             |
| キャンセル                                                                                                    |                                             |
| Submit and pay                                                                                                    |                                             |
|                                                                                                    |                                             |

| ぁあ                                                                                                    |
|----------------------------------------------------------------------------------------------------|
| = ×=⊐- () ⊡ o                                                                                                    |
| <u>▲</u> 確認のためカード入力画面が                                                                                                    |
| 2回出ることがあります                                                                                                    |
| return to checkout                                                                                                    |
|                                                                                                    |
| 2                                                                                                    |
|                                                                                                    |
| Hello,                                                                                                    |
| Your order has been processing!                                                                                                    |
| Paid succesfully                                                                                                    |
| Please check your email and click on<br>the "Complete Verification" link to<br>activate your product. If you don't see<br>this email in your inbox, check your<br>junk mail folder. |
| Please note that this charge will appear<br>in your bank statement as BEFree                                                                                                    |

| Username: |                 |
|-----------|-----------------|
| Order:    |                 |
| Date:     | October 23 2021 |

![](_page_10_Picture_10.jpeg)

![](_page_11_Picture_1.jpeg)

![](_page_11_Picture_4.jpeg)

![](_page_12_Picture_0.jpeg)

![](_page_12_Picture_1.jpeg)

Please activate your product in order to start using it. Product activation is also required for using Customer portal

![](_page_12_Picture_5.jpeg)

■ start.online-line.com

# Product Activation

![](_page_12_Picture_8.jpeg)

Privacy Policy

Terms of Use

![](_page_12_Picture_11.jpeg)

![](_page_13_Figure_0.jpeg)

![](_page_13_Figure_1.jpeg)

Verification

Activation

Verification Status

Product Activation

# Identity Verification

What you'll need for this next step. In order to protect you against identity theft and fraud, we need to you provide us with:

- Front/back of a government issued ID. Using a non-expired document helps speed up the process.

- Selfie photo. We will match this up with the ID you submit for added security."

Please select your document type below for verification

| •     |
|-------|
|       |
| Nexts |
|       |

![](_page_13_Picture_11.jpeg)

![](_page_13_Picture_14.jpeg)

![](_page_13_Figure_15.jpeg)

![](_page_13_Figure_16.jpeg)

# Identity

# Identity

![](_page_14_Picture_0.jpeg)

![](_page_14_Picture_1.jpeg)

この手続きは、あなたの情報と証明書を認証 し、不正利用を防ぐことを目的としていま す。

IDを準備し、「開始」をクリックしてくださ 610

![](_page_14_Picture_4.jpeg)

パスポートの写真ページをキャプ チャする 2ステップ中の1

IDを中央に配置して写真を撮ってください。すべ ての詳細が明確に写っていることを確認してくだ さい。

![](_page_14_Picture_7.jpeg)

Powered by jumio. v4.177.2-7c750845

![](_page_14_Picture_10.jpeg)

![](_page_14_Picture_11.jpeg)

![](_page_14_Picture_12.jpeg)

![](_page_15_Picture_0.jpeg)

![](_page_15_Picture_1.jpeg)

## 画像を確認

- 記載の詳細情報は鮮明に読めますか?
- 証明書は全体が見えていますか?

![](_page_15_Picture_5.jpeg)

顔がフレームの中央になるようにして、画面の指 示に従います。

![](_page_15_Figure_9.jpeg)

## 登録手順 15

顏認証

2ステップ中の2

![](_page_15_Picture_15.jpeg)

開始

![](_page_15_Picture_17.jpeg)

![](_page_16_Picture_0.jpeg)

![](_page_16_Figure_1.jpeg)

## Verification Status

Verifying Your ID

document.

Verifying Your ID. Thank you for your patience while we review your information. This process typically takes 5-10 minutes. Once the process is complete, this page will automatically update and we will send you a KYC verification result to your email. In the meantime you can use Customer portal. My Portal https://start.online-line.com

# Verification Status

Your document has been

verified. Thank you for submitting documentation to verify your identity. Identity verification helps to protect our customers from theft and fraud. Now you

> can use C clicking or

> > Product Activation

KYC Level 1 verification

Your Data:

- First Name: N/A
- Last Name: N/A
- Country: JPN
- Id Type: DRIVING\_LICENSE

![](_page_16_Picture_17.jpeg)

緑チェック2つでKYC完了

![](_page_16_Picture_18.jpeg)

X